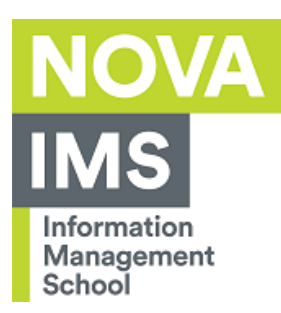

# Configuration of VPN in Windows (SSL)

Author: IT Services

Date: 16/08/2023

Objective: Configuration of VPN (SSL) network in Windows.

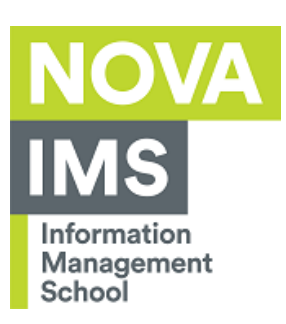

### Index

| Configuration           | . 4 |
|-------------------------|-----|
| Introduction            | . 3 |
| Uninstall older version | 10  |

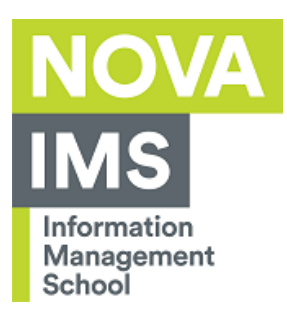

### Introduction

This document has the main goal to explain the process of configuring the access to VPN (SSL) wireless network on Windows environment.

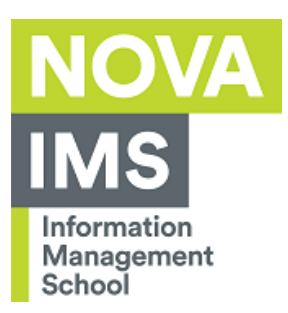

## Configuration

 If you have a Sophos SSL Client already installed, please go to "Uninstall older version" topic before continue the installation of this version. Access to: https://vpnsslims.novaims.unl.pt:4443 , and login with your credentials ( same as all institutional portals ) .

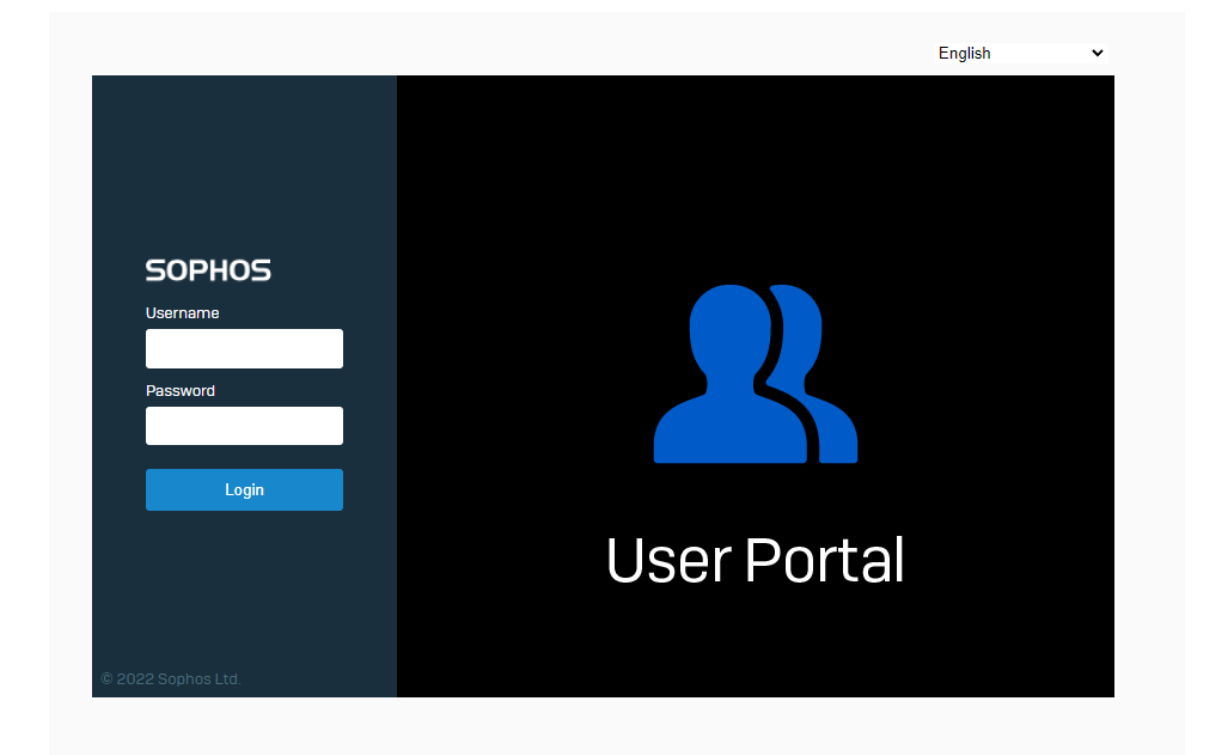

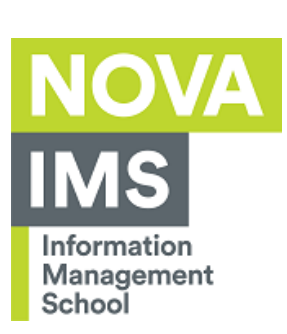

2. Select "VPN " and then choose in Sophos Connect client section "Download for Windows" and choose in VPN configuration section "Download for Windows".

| SOPHOS          |                         |  |  |  |
|-----------------|-------------------------|--|--|--|
| Home            |                         |  |  |  |
| Personal        | Sophos Connect client 🕖 |  |  |  |
| Download client |                         |  |  |  |
| VPN             | 📩 Download for Windows  |  |  |  |
| Internet usage  |                         |  |  |  |
| Email           | Download for macOS      |  |  |  |
| Logout          |                         |  |  |  |
|                 | VPN configuration       |  |  |  |
|                 | SSL VPN configuration 🔹 |  |  |  |

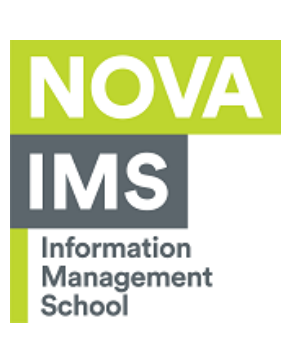

#### 3. Install the client by following the steps of installer.

| 🔀 Sophos Connect installer |                                                                                                    | $\times$ |
|----------------------------|----------------------------------------------------------------------------------------------------|----------|
|                            | Sophos End User Terms of Use and Privacy Noti                                                                                                    | ce       |
|                            | Use of this software is subject to the<br>Sophos End User Terms of Use<br>https://www.sophos.com/en-<br>us/legal/sophos-end-user-terms-of-use.<br>You must accept the End User Terms of Use<br>to continue, so please read it carefully. | ^        |
|                            | You also acknowledge that Sophos<br>processes personal data in accordance with<br>the Sophos Privacy Notice                                                                                                    | ~        |
|                            | I accept the Sophos End User Terms of Use and acknowled<br>the Sophos Privacy Notice                                                                                                    | dge      |
| Print                      | Back Install Cance                                                                                                    | I        |

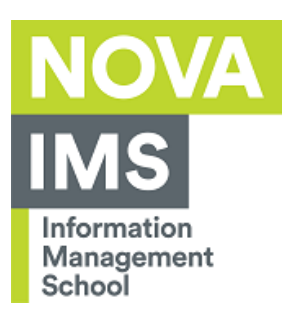

4. Find by app "Sophos Connect" in your search bar or Left Click on icon

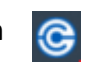

Click on blue button "Import connection" and choose the file that you downloaded for VPN configuration.

| SOPHOS | Connections Events                                                                                                    | :    |
|--------|----------------------------------------------------------------------------------------------------|------|
| ۲      | Sophos Connect<br>No connections yet. Import a connection                                                                                                    |      |
|        | For instructions on how to create a remote access profile for Sophos<br>Connect on XG Firewall, see the following information:<br><u>Create Sophos Connect profile</u> |      |
|        | 🔵 24°C Sunny 🎯 🖉 ô 🔩 😼 🜉 🖮 (                                                                                                    | F. Q |

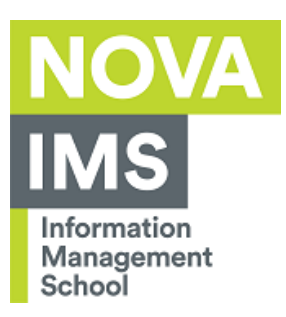

#### 5. Click on blue button "Connect"

| SOPHOS | Connections Events                       | :                       |
|--------|------------------------------------------|-------------------------|
| ٢      | vpnsslims.novaims.unl.pt                 | Connect<br>Enable conne |
|        | Connections                              |                         |
| I VI   | onsslims.novaims.unl.pt<br>ver connected | ۵                       |
|        |                                          | _                       |
|        |                                          |                         |
|        |                                          |                         |
|        |                                          |                         |
|        |                                          |                         |

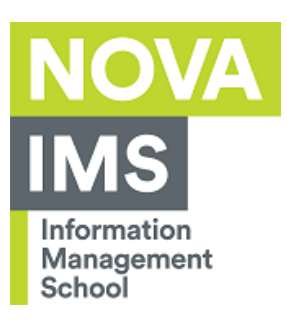

#### 6. Fill your credentials and click on "Sign in" button.

| 50 | PHOS | Connections Events                                               | : |
|----|------|------------------------------------------------------------------|---|
|    | ۲    | vpnsslims.novaims.unl.pt Cancel                                  |   |
|    |      |                                                                  |   |
|    |      | Authenticate user                                                |   |
|    |      | To connect, enter your user name and password and click Sign in. |   |
|    |      |                                                                  |   |
|    |      | Liser name                                                       |   |
|    |      | User name                                                        |   |
|    |      | Dassword                                                         |   |
|    |      | 1 userie                                                         |   |
|    |      | Save user name and password                                      |   |
|    |      | Sign in                                                          |   |
|    |      |                                                                  |   |
|    |      |                                                                  |   |
|    |      |                                                                  |   |
|    |      |                                                                  |   |

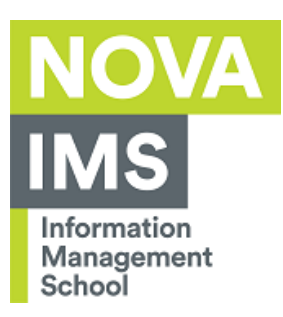

### Uninstall older version

1. Search for "Sophos SSL VPN", Right Click and choose Uninstall

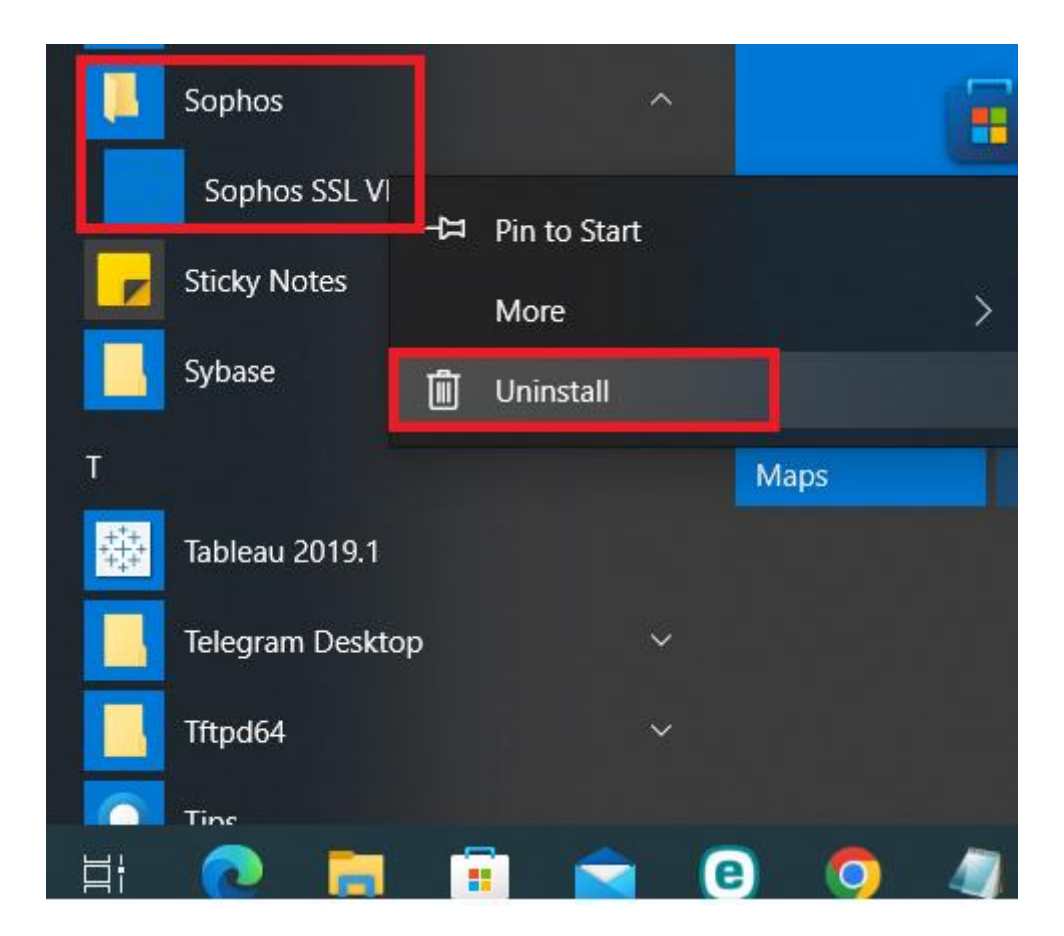

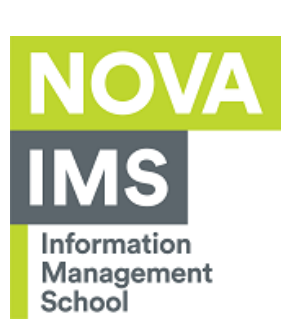

2. Select "Sophos SSL VPN Client", click on "Uninstall" and follow the uninstaller steps.

| Control Panel Home                 | Uninstall or change a program                                                                |                            |              |         |                    |     |
|------------------------------------|----------------------------------------------------------------------------------------------|----------------------------|--------------|---------|--------------------|-----|
| view installed updates             | To uninstall a program, select it from the list and then click Uninstall, Change, or Repair. |                            |              |         |                    |     |
| Turn Windows features on or<br>off | Organize - Uninstall/Change                                                                  |                            |              |         |                    | - ? |
| network                            | Name                                                                                         | Publisher                  | Installed On | Size    | Version            | ^   |
| hethorit                           | SALTO Local IO Bridge                                                                        | SALTO Systems S.L.         | 9/3/2021     | 69.8 MB | 1.3.0.0            |     |
|                                    | SAP 3D Visual Enterprise Viewer 9.0                                                          | SAP SE                     | 1/27/2020    |         | 9.0.401.54455      |     |
|                                    | ▼ SAP Business Client 6.5                                                                    | SAP SE                     | 1/27/2020    |         | 6.5 PL5            |     |
|                                    | E SAP Business Explorer                                                                      | SAP SE                     | 1/27/2020    |         | 7.50               |     |
|                                    | SAP GUI for Windows 7.50 (Patch 12)                                                          | SAP SE                     | 1/27/2020    |         | 7.50 Compilation 2 |     |
|                                    | SAP Interactive Excel                                                                        | SAP SE                     | 1/27/2020    |         | 3.0.7              |     |
|                                    | SAPSetup Automatic Workstation Update Service                                                | SAP AG                     | 1/27/2020    |         |                    |     |
|                                    | SAS 9.4                                                                                      | SAS Institute Inc.         | 8/6/2019     |         | 9.4                |     |
|                                    | SAS Document Conversion Server                                                               |                            | 8/6/2019     |         |                    |     |
|                                    | 🛞 SmartPLS 3                                                                                 | SmartPLS                   | 1/22/2020    |         | 3.2.9              |     |
|                                    | SNC Client Encryption 2.0                                                                    | SAP SE                     | 1/27/2020    |         | 2.0.0.1            |     |
|                                    | SolarWinds TFTP Server                                                                       | SolarWinds Worldwide, LLC. | 5/17/2022    | 5.15 MB | 21.3.0             |     |
|                                    | Sophos SSL VPN Client 2.1                                                                    |                            | 9/6/2021     |         | 2.1                |     |
|                                    | 🕪 Sybase PowerDesigner 16.0                                                                  | Sybase Inc.                | 10/25/2019   |         | 16.0.3488          |     |
|                                    | Osynaptics Pointing Device Driver                                                            | Synaptics Incorporated     | 12/12/2019   | 46.4 MB | 19.0.19.63         |     |
|                                    | 🅸 Tableau 2019.1 (20191.19.0714.2346)                                                        | Tableau Software           | 8/2/2019     | 1.90 GB | 19.1.319           |     |
|                                    | Teams Machine-Wide Installer                                                                 | Microsoft Corporation      | 8/1/2019     | 89 3 MR | 1 2 0 17057        | ~   |
|                                    | Product version: 2.1                                                                         |                            |              |         |                    |     |